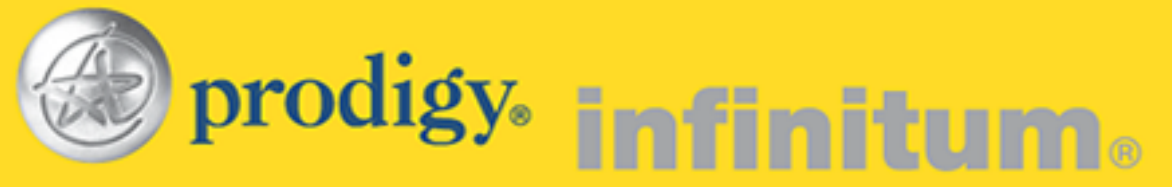

## Manual de Configuración de INFINITUM en Windows Vista

Para iniciar la configuración de INFINITUM, es necesario que haya conectado su módem y su computadora como lo indica el manual de Instalación Rápida.

## Conexión a INFINITUM por Red Inalámbrica

Si ya cuenta con su tarjeta de Red Inalámbrica configurada en su equipo, dentro del Menú Inicio, dé un clic en Botón Iniciar de Windows Vista v ahí busque la opción Red, después dé un clic con el botón derecho del ratón y seleccione Propiedades.

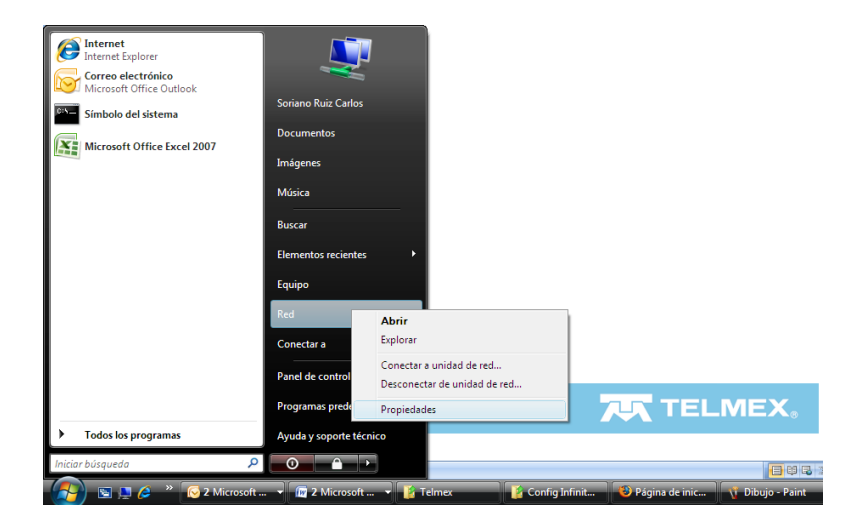

En la Pantalla que le mostrará, seleccione la opción del lado izquierdo, "Conectarse a una Red".

|                                                                                                    |                                                                                                    |                                                            |              |                            | x |
|----------------------------------------------------------------------------------------------------|----------------------------------------------------------------------------------------------------|------------------------------------------------------------|--------------|----------------------------|---|
| 🕞 💬 👳 🤻 Redes e Internet 🛛                                                                                                    | <ul> <li>Centro de redes y recursos comp</li> </ul>                                                                                                    | artidos 👻                                                  | ← Buscar     |                            | ٩ |
| Tareas<br>Ver equipos y dispositivos<br>Conectarse a una red<br>Configurar una conexión o red<br>Administrar conexiónes de red<br>Diagnosticar y reparar | Centro de redes y recurs<br>CSORIANO<br>(Este equipo)                                                                                                    | os compartidos                                             | redes        | Ver el mapa completo       |   |
|                                                                                                    | ad.intranet.telmex.com (r<br>Acceso<br>Conexión                                                                                                    | ed de dominio)<br>Local e Internet<br>Conexión de área loc | al           | Personalizar<br>Ver estado | ш |
|                                                                                                    | 🜉 Red (red pública)                                                                                                    |                                                            |              | Personalizar               |   |
|                                                                                                    | Acceso<br>Conexión                                                                                                    | Local e Internet<br>Conexión de área loc                   | al 2         | Ver estado                 |   |
|                                                                                                    | 🜉 Red no identificada (red pública)                                                                                                    |                                                            | Personalizar |                            |   |
|                                                                                                    | Acceso                                                                                                    | Sólo local                                                 |              |                            |   |
|                                                                                                    | Conexiones                                                                                                    | Conexión de área loc                                       | al 3         | Ver estado                 |   |
| Vea también                                                                                                    |                                                                                                    | Conexión de área loc                                       | al 4         | Ver estado                 |   |
| Firewall de Windows<br>Opciones de Internet                                                                                                    | Para que Compartir y detectar funcione correctamente, asegúrese de que la configuración en<br>el programa de firevall coincida con la siguiente configuración. |                                                            |              |                            |   |

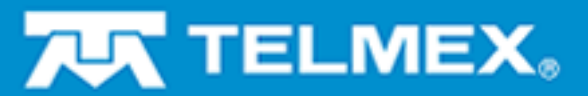

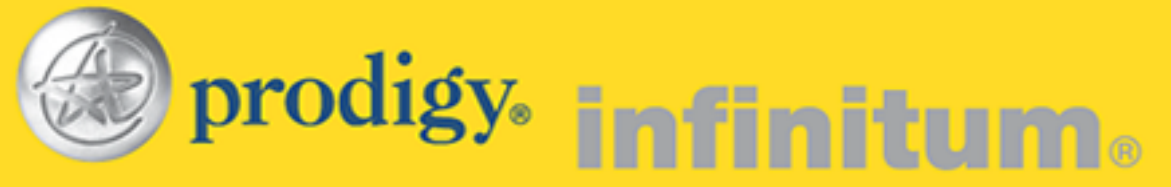

Le mostrará una lista de redes inalámbricas disponibles. Busque la red que utilizará y dé clic en Conectar.

| 9                                                                                    | 👰 Cone  | ectarse a una red |                              |                   |  |  |  |
|--------------------------------------------------------------------------------------|---------|-------------------|------------------------------|-------------------|--|--|--|
|                                                                                      | Selecci | onar una red a    | la que conectarse            |                   |  |  |  |
|                                                                                      | Most    | rar Todo          | •                            | 47                |  |  |  |
|                                                                                      | 2       | INFINITUM0484     | Red con seguridad habilitada | Î llue            |  |  |  |
|                                                                                      | 2       | INFINITUM4850     | Red con seguridad habilitada | = llue            |  |  |  |
|                                                                                      | 2       | RCDT_invitado     | Red con seguridad habilitada | lite.             |  |  |  |
|                                                                                      |         |                   |                              | _I •              |  |  |  |
| <u>Configurar una conexión o red</u><br>Abrir Centro de redes y recursos compartidos |         |                   |                              |                   |  |  |  |
|                                                                                      |         |                   |                              | Conectar Cancelar |  |  |  |

Es importante que tenga a la mano los datos de la red inalámbrica (SSID y Clave WEP) de su módem INFINITUM.

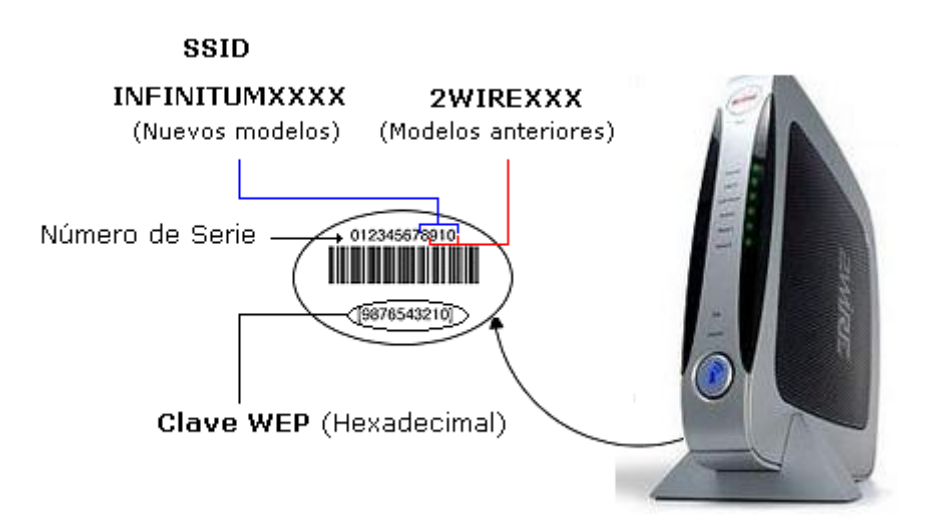

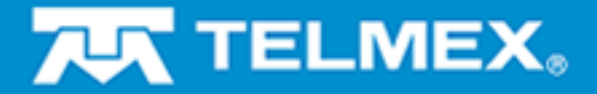

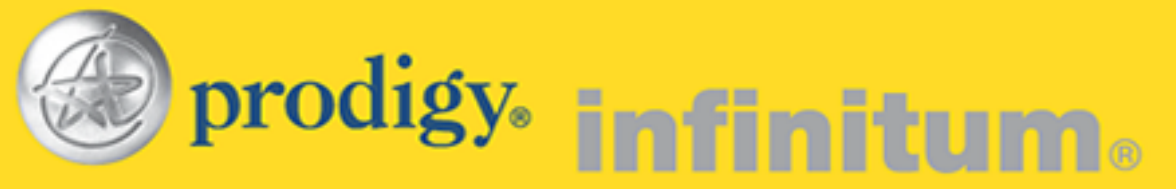

Le pedirá que escriba la Clave de WEP de su módem, escríbala y dé clic en Conectar.

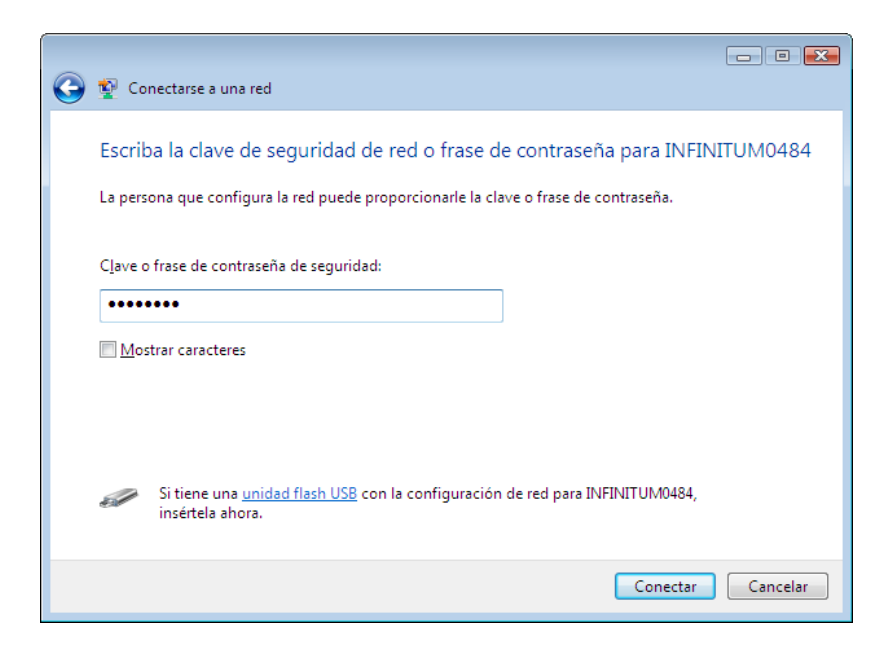

Después le informará que se ha conectado correctamente. Seleccione la opción de Guardar esta Red e Iniciar esta conexión automáticamente y dé clic en Cerrar.

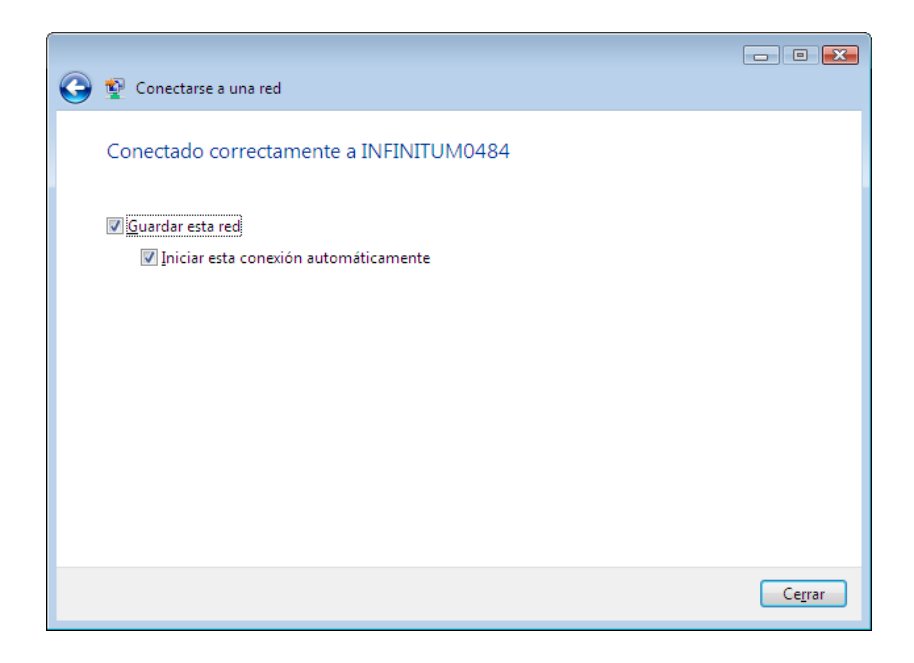

Si no tiene acceso a Internet, verifique el Manual de Configuración sin CD de su Módem.

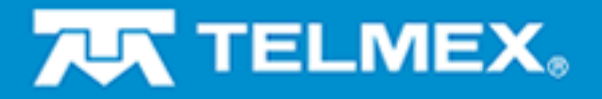